はじめにサービスサイト内の「サービスを利用する」アイコンからメールアドレスとパスワードを登録します

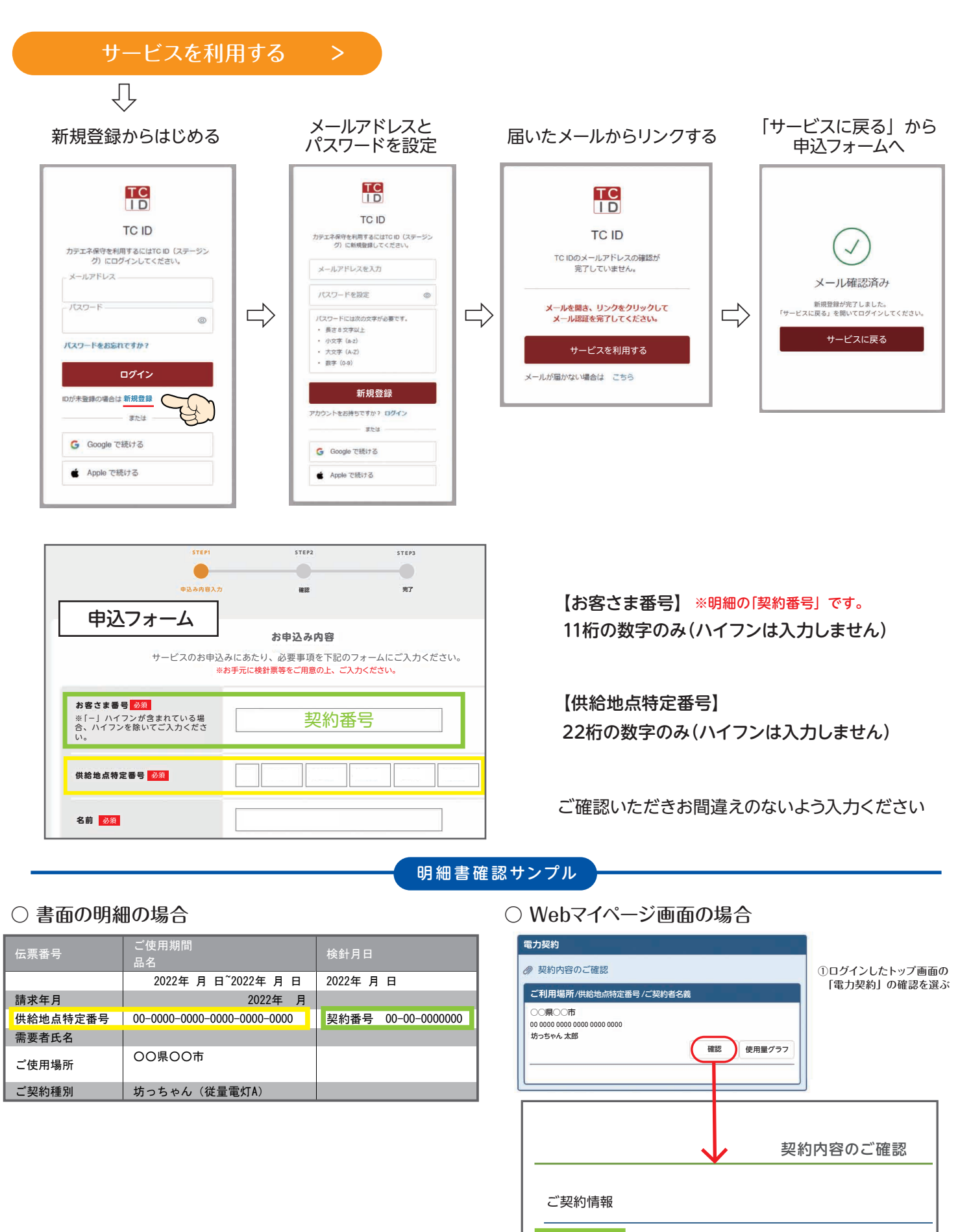

ご契約番号 00-00-0000000 供給地点特定番号

ご使用開始日 2020-00-00

00 0000 0000 0000 0000 0000